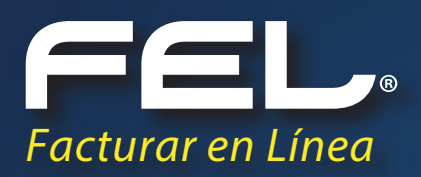

# **GUÍA DE REGISTRO DE PAGO**

Aquí podrás resolver todas tus dudas.

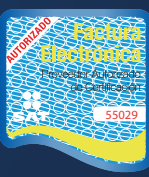

www.facturacionfel.com Proveedor autorizado de certificación SAT Número de aprobación: **55029** 

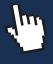

## INTRODUCCIÓN

Esperamos que esta información sea de tu ayuda. Desde nuestra página podrás registrar pagos de CFDI, TIMBRADO, ADDENDAS, RECEPCIÓN DE CFDI Y OTROS PRODUCTOS. **http://www.facturacionfel.com** 

El siguiente manual tiene como objetivo guiar al usuario para realizar el correcto registro de su pago y con ello la activación exitosa de su producto adquirido.

**1.** Para registrar tu pago tienes que realizarlo desde la página **www.facturacionfel.com** y dar clic en el botón Registrar Pago.

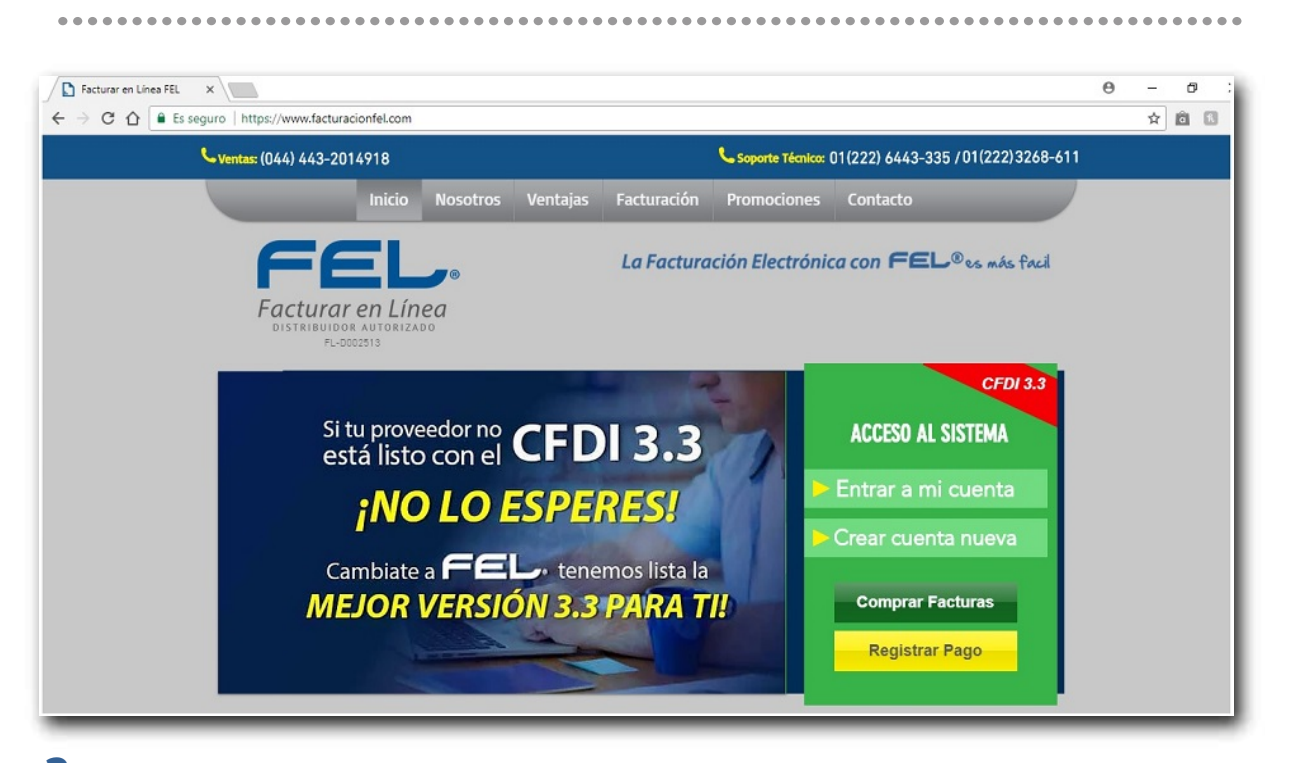

**2.** Al dar clic en el botón Registrar pago observará la siguiente pantalla.

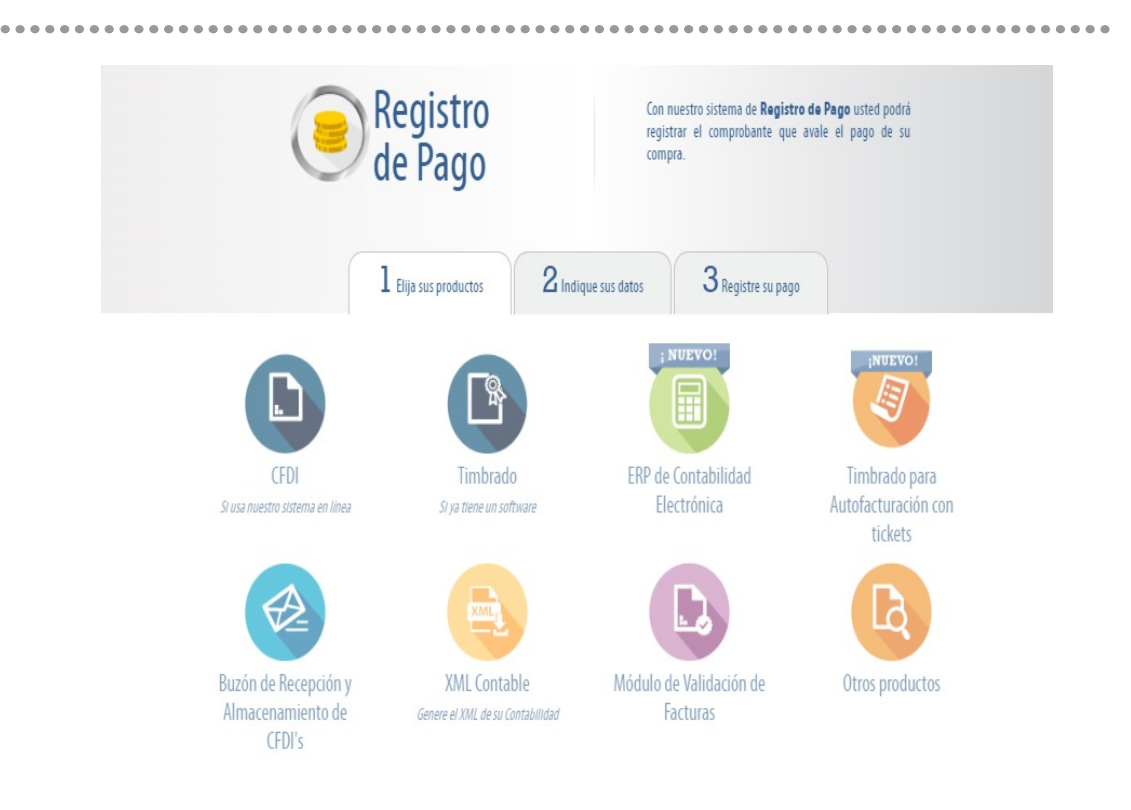

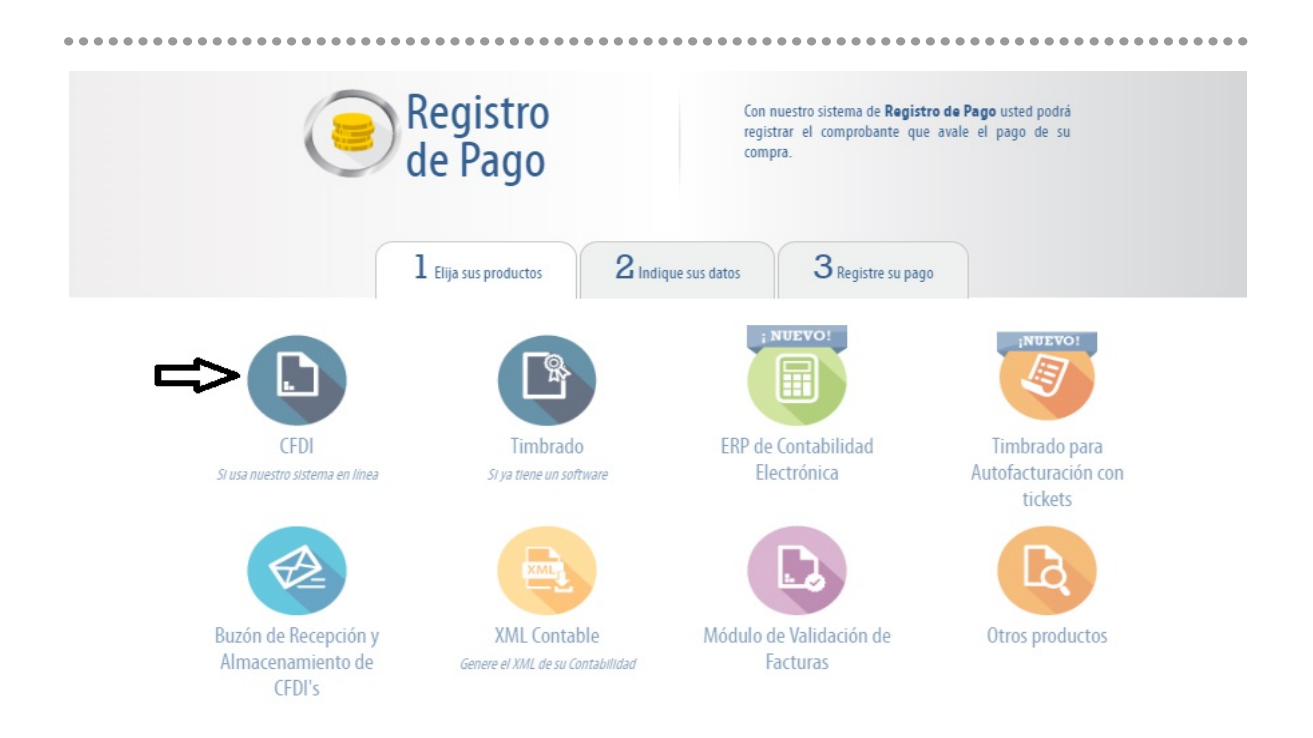

**4.** Elije el paquete que compraste y una vez realizado da clic en el botón calcular, esta acción le permite verificar el precio del paquete adquirido

| \$490.00<br>\$590.00 |                                                                                                    |
|----------------------|----------------------------------------------------------------------------------------------------|
| \$590.00             |                                                                                                    |
|                      |                                                                                                    |
| \$1,080.00           | 1                                                                                                    |
| \$1,650.00           |                                                                                                    |
| \$1,950.00           |                                                                                                    |
| \$3,150.00           |                                                                                                    |
| \$6,150.00           |                                                                                                    |
| \$10,650.00          |                                                                                                    |
| \$18,550.00          |                                                                                                    |
| \$52,500.00          |                                                                                                    |
| \$78,500.00          |                                                                                                    |
| \$117,000.00         |                                                                                                    |
| \$140,000.00         |                                                                                                    |
|                      | \$1,650.00<br>\$1,950.00<br>\$3,150.00<br>\$6,150.00<br>\$10,650.00<br>\$18,550.00<br>\$52,500.00<br>\$78,500.00<br>\$117,000.00 |

3. Selecciona el producto que haya adquirido (Observaremos un ejemplo con el producto CFDI)

**5.** Deberás anotar los datos fiscales del cliente a quien se le cargará el producto adquirido así como adjuntar el comprobante de pago y si es su primera compra también deberás adjuntar su cédula fiscal.

| Note No.                                                                    |                        | 00.4(                                     |  |
|-----------------------------------------------------------------------------|------------------------|-------------------------------------------|--|
| NOLd. NO SE                                                                 | * Campos obligatorios  | 90 dias.                                  |  |
| * RFC: ( AAAA010203AAA<br>A este RFC se le activará el producto<br>comprado | * Comprobar RFC:       | CONFIRME EL RFC                           |  |
| * E-Mail: ejemplo@facturarenlinea.com.mx                                    | * Comprobar E-Mail:    | Confirme el E-Mail                        |  |
| * Razón social: ( Nombre o razón social                                     | Clave de distribuidor: | FL-F000001<br>Distribuidor que le atiende |  |
|                                                                             |                        |                                           |  |

**6.** Una vez realizado lo anterior, inmediatamente te aparecerá el siguiente formulario donde deberás llenar los campos que se indican, en caso de tener dudas en el llenado de datos (número de sucursal) por favor da clic en el botón ayuda.

|                                                                                                    | L Elija sus productos                                                                                | ${f 2}$ Indique sus datos                                             | <b>3</b> Registre su pago |
|----------------------------------------------------------------------------------------------------|----------------------------------------------------------------------------------------------------|-----------------------------------------------------------------------|---------------------------|
|                                                                                                    | ♦ INGRESE LOS DATOS                                                                                  | DE ACUERDO A SU CO                                                    | MPROBANTE DE PAGO         |
|                                                                                                    | Nota: No se rec                                                                                      | iben pagos con antigüedad may<br>* Campos obligatorios                | vor a 90 días.            |
|                                                                                                    | * Banco:<br>* Específique su forma de pago:                                                          | Banorte - 9182<br>Donde realizó su depósito<br>Seleccione un elemento | <b>T</b>                  |
| 5.1 Si deseas registrar más de un<br>pago selecciona la opción de<br>"Agregar pago parcial" y carga los<br>archivos que se agregarán, ésto<br>desplegará el listado de los<br>depósitos que deseas agregar. | * Fecha de pago:<br>* Hora:<br>* Númaro de curural                                                   | AAAA-MM-DD                                                            | <b>v</b>                  |
|                                                                                                    | * Número de transacción:<br>* Número de transacción:<br>* Monto depositado:<br>No agregue "S" ni ";" | ( 1000                                                                |                           |
|                                                                                                    | * Comprobante de pago:<br>Ver el manual de<br>redimension de imágenes                                | Ningún archivo seleccionado<br>Solo archivos tipo JPG, PDF ó          | DOC y menores a 1MB       |
|                                                                                                    | Si su pago fue realiza                                                                               | ado en varias exhibiciones, agréguelas d<br>Agregar pago parcial      | ando clic al botón:       |
| • • • • • • • • • • • • • • • • • • • •                                                                                                    |                                                                                                    |                                                                       |                           |

7. Al dar clic en el botón ayuda observarás este ejemplo donde te señala los datos que te solicita el paso anterior, te servirá como apoyo para poder realizar el llenado completo de tu registro.

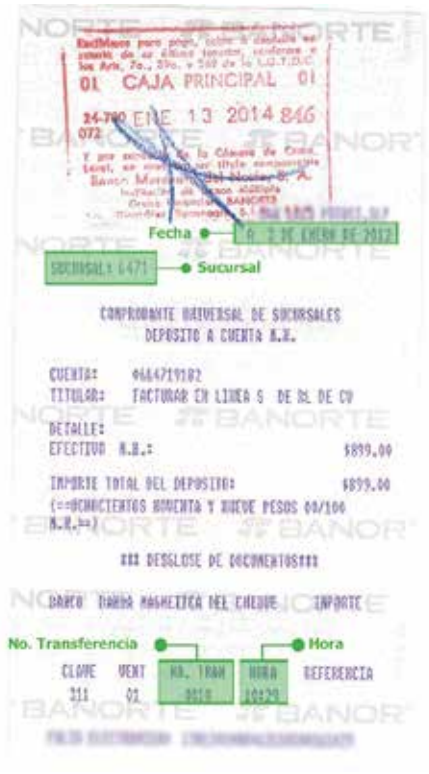

**8.** Una vez que hayas llenado todos los formatos y después de haber dado clic en el botón Registrar Pago, observarás esta pantalla donde te indica que tu pago ha sido registrado y tu activación quedará lista en un lapso menor a 48 hrs.

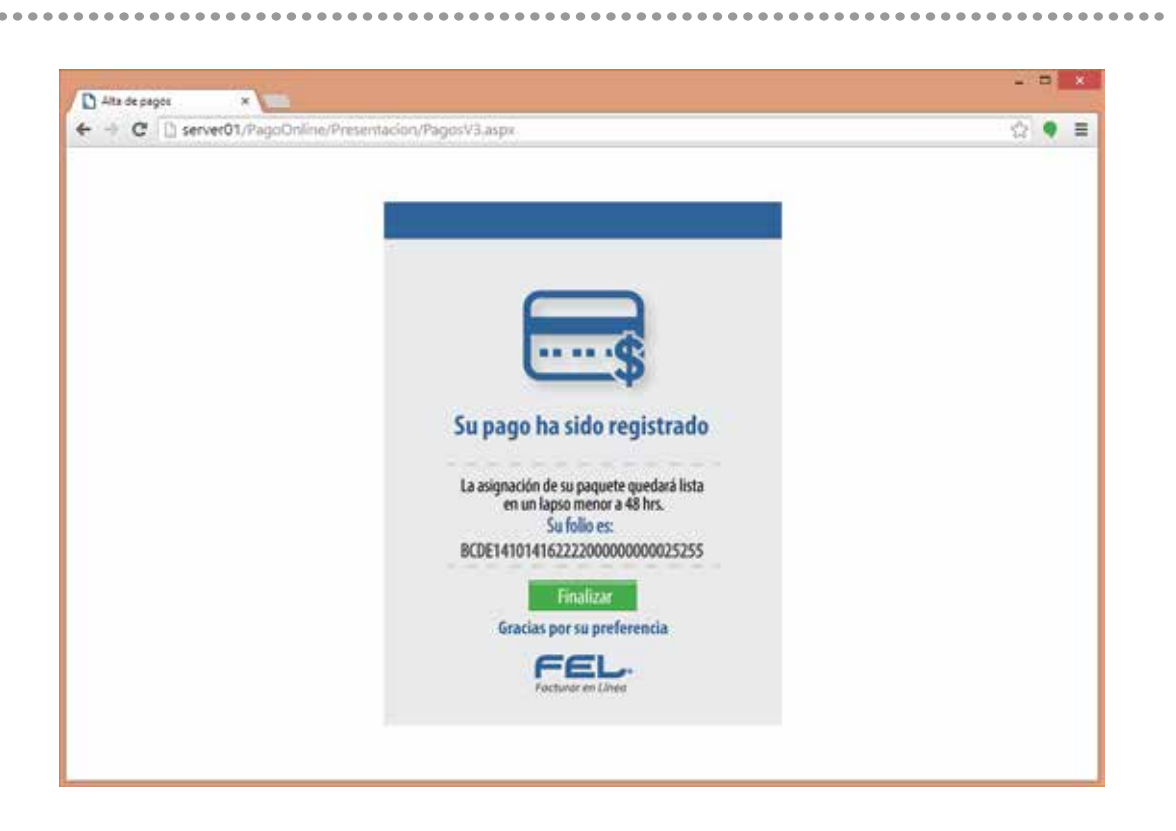

### **¡FELICIDADES TU REGISTRO DE PAGO SE HA REGISTRADO CORRECTAMENTE!**

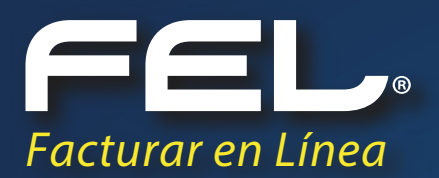

## ¡Gracias! Si continúas con dudas...

Por favor comunícate con nosotros:

#### **Soporte Técnico**

soporte@facturarenlinea.com.mx

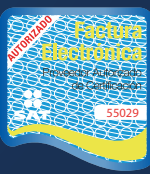

www.facturacionfel.com Proveedor autorizado de certificación SAT Número de aprobación: **55029** 

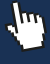